# PsycINFO

## Inhalt

- Internationale psychologische Datenbank, verzeichnet Literatur aus allen Teilgebieten der Psychologie und relevante Aspekte aus Nachbardisziplinen
- Berichtszeitraum: 1880- (Titel in nicht engl. Sprachen seit 1978), wöchentlich aktualisiert
- Verzeichnet selbständige und unselbständige Literatur (Zeitschriftenaufsätze, Bücher, Buchkapitel, Forschungsberichte, Fallstudien etc.)
- Datenbestand: ca. 4 Mio. Einträge, ca. 60.00 Neueintragungen pro Jahr, ca. 2.500 Zeitschriften ausgewertet
- Produzent: American Psychological Association (APA)
- Inhaltliche Erschließung: Thesaurus of Psychological Index Terms

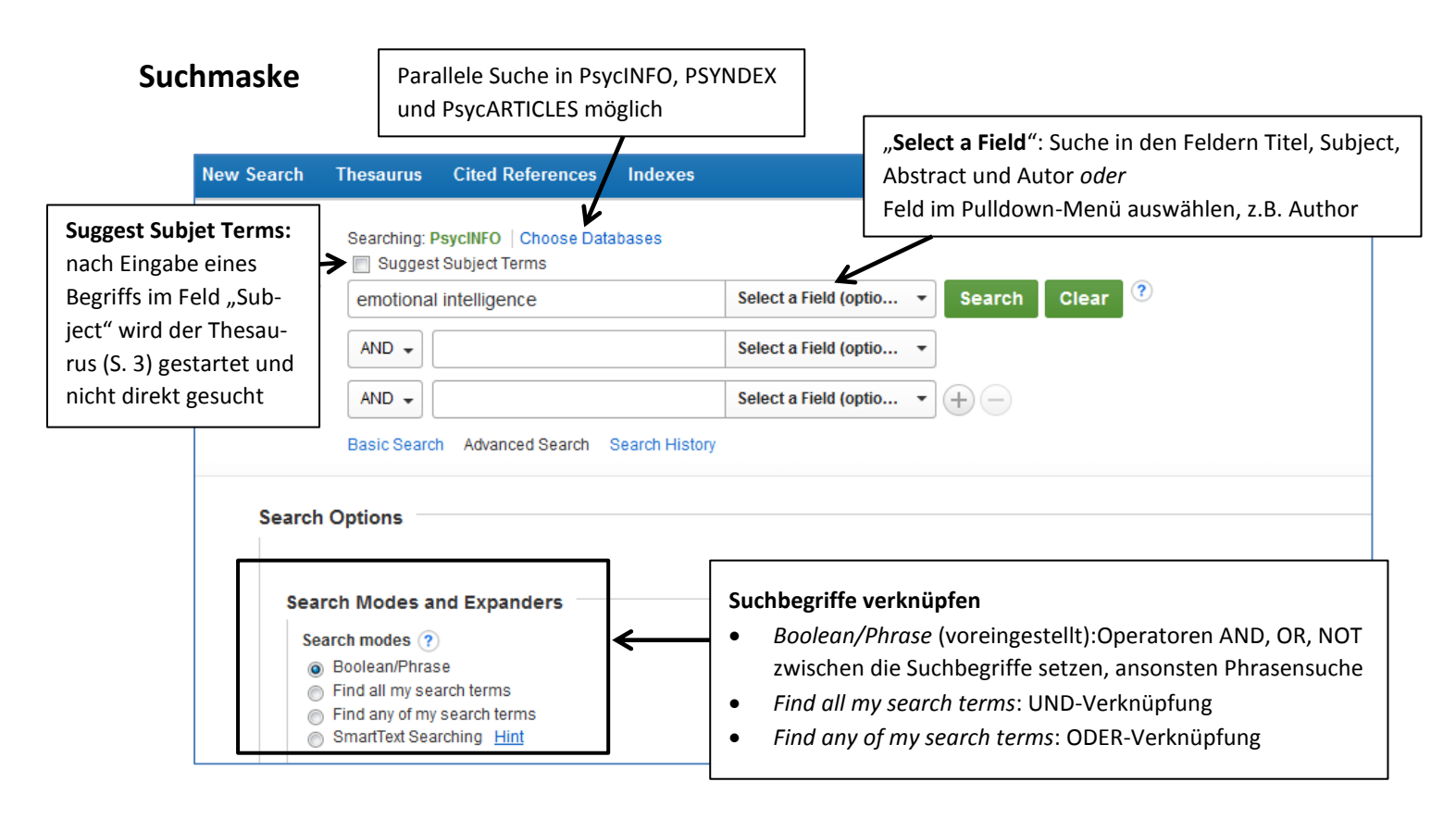

- **Trunkierungszeichen**: \* alle Begriffe mit demselben Wortstamm werden gefunden, z.B. emot\* findet emotion, emoticon, emotical ...
- Suche eingrenzen (Limit your results unter der Suchmaske)
  - o Z.B.: Erscheinungsjahr, Sprache, verwendete Methode, Klassifikation. ...
  - o auch nach der Recherche in der Trefferliste möglich

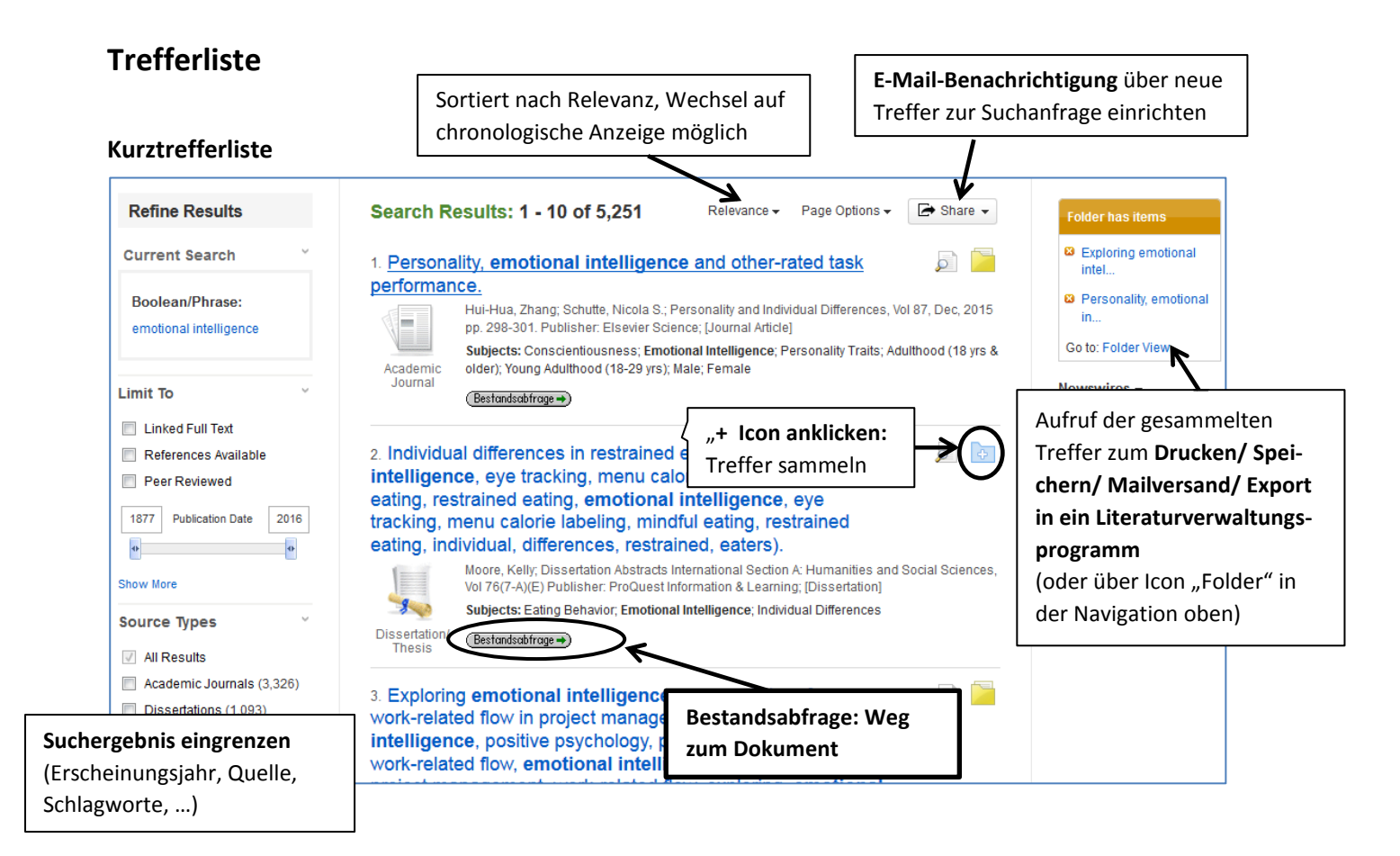

#### Ausführliche Dokumentenanzeige (Eintrag in der Kurztrefferliste anklicken)

|                                                         |                              | ∢Result List   Refine Search                                                                                                    |                                                                                                    | Tools                                                       |
|---------------------------------------------------------|------------------------------|----------------------------------------------------------------------------------------------------|----------------------------------------------------------------------------------------------------|-------------------------------------------------------------|
| Detailed Record                                         | Personality,                 | Personality, <b>emotional intelligence</b> and other-rated task performance.                                                                                                    |                                                                                                    |                                                             |
| Bestandsabfrage →                                       | Auti                         | <ul> <li>Hui-Hua, Zhang, Shanghai University of International Business an<br/>Shanghai, China, zhanghuihua2011@gmail.com<br/>Schutte, Nicola S., University of New England, Armidale, NSW, Aus<br/>ess: Hui-Hua, Zhang, zhanghuihua2011@gmail.com</li> </ul>                                                                                                    | d Economics,<br>tralia                                                                                                    | i Print<br>i E-mail<br>IIIIIIIIIIIIIIIIIIIIIIIIIIIIIIIIIIII |
| Find Similar Results<br>using SmartText Searching.      | Sou<br>Page Co               | <ul> <li>rce: Personality and Individual Differences, Vol 87, Dec, 2015. pp. 298-<br/>punt: 4</li> </ul>                                                                                                    | 301.                                                                                                    | Cite                                                        |
|                                                         | Publis                       | her: Netherlands : Elsevier Science                                                                                                    |                                                                                                    | 🐋 Export                                                    |
|                                                         | I                            | SSN: 0191-8869 (Print)                                                                                                    |                                                                                                    |                                                             |
|                                                         | Langu                        | age: English                                                                                                    | Drucken/ E-Ma                                                                                                    | il/ Speichern/ Expor                                        |
|                                                         | Keywo                        | rds: Emotional intelligence, Personality, Plasticity, Stability, Task perfor                                                                                                    | ein Literaturve                                                                                                    | rwaltungsprogramm                                           |
|                                                         | Abst                         | ract: The present study examined relationships between the meta traits                                                                                                    | der gefundenen Information                                                                                                    |                                                             |
| i.c                                                     | l.R. mit Abstract            | plasticity (Beta) with trait emotional intelligence (EI) and other-rate<br>One hundred and eighty participants provided information regardi                                                                                                    | (Auswahlliste ü                                                                                                    | iber "Add to Folder"                                        |
|                                                         |                              | and enrolling interligence. Participants task performance was even<br>observers. Both greater stability, composed of characteristics relat<br>stability, agreeableness and conscientiousness, and greater plas<br>characteristics relating to extraversion and openness, were assoc<br>emotional intelligence and better other-rated task performance. H<br>associated with better task performance. EI was a significant med<br>both stability and performance and between plasticity and perform<br>support the utility of the EI construct. Additionally, these findings ar<br>theoretical hierarchical structure of personality; in which meta trait | und FOIGER VIEN<br>tuclty, composed of<br>iated with higher<br>igher trait El was<br>iating path between<br>ance. The findings<br>e congruent with a<br>s provide a basis for | w (s. Kurziiste)                                            |
| agworte, Autor, Que<br>estellt: Weitersuche             | lle als Link<br>nach Begriff | the development of more differentiated traits, such as EI, which the<br>(PsycINFO Database Record (c) 2015 APA, all rights reserved) (jou<br>exts: *Conscientiousness; *Emotional Intelligence; *Personality Traits;<br>Stability; Performance                                                                                                    | an impact behavior.<br>Irnal abstract)<br>Emotional                                                                                                    |                                                             |
| nch, aber keine Verk<br>reren Begriffen $\rightarrow$ n | eue Suche                    | NFO Personality Traits & Processes (3120)<br>tion:                                                                                                    |                                                                                                    |                                                             |

## Bestandsabfrage: der Weg zum Dokument

In der Datenbanken sind nur die PDFs der Artikel verlinkt, die über den Datenbankanbieter angeboten werden. Für die Universität Tübingen sind aber viel mehr Volltexte freigeschaltet. --> Bestandsabfrage

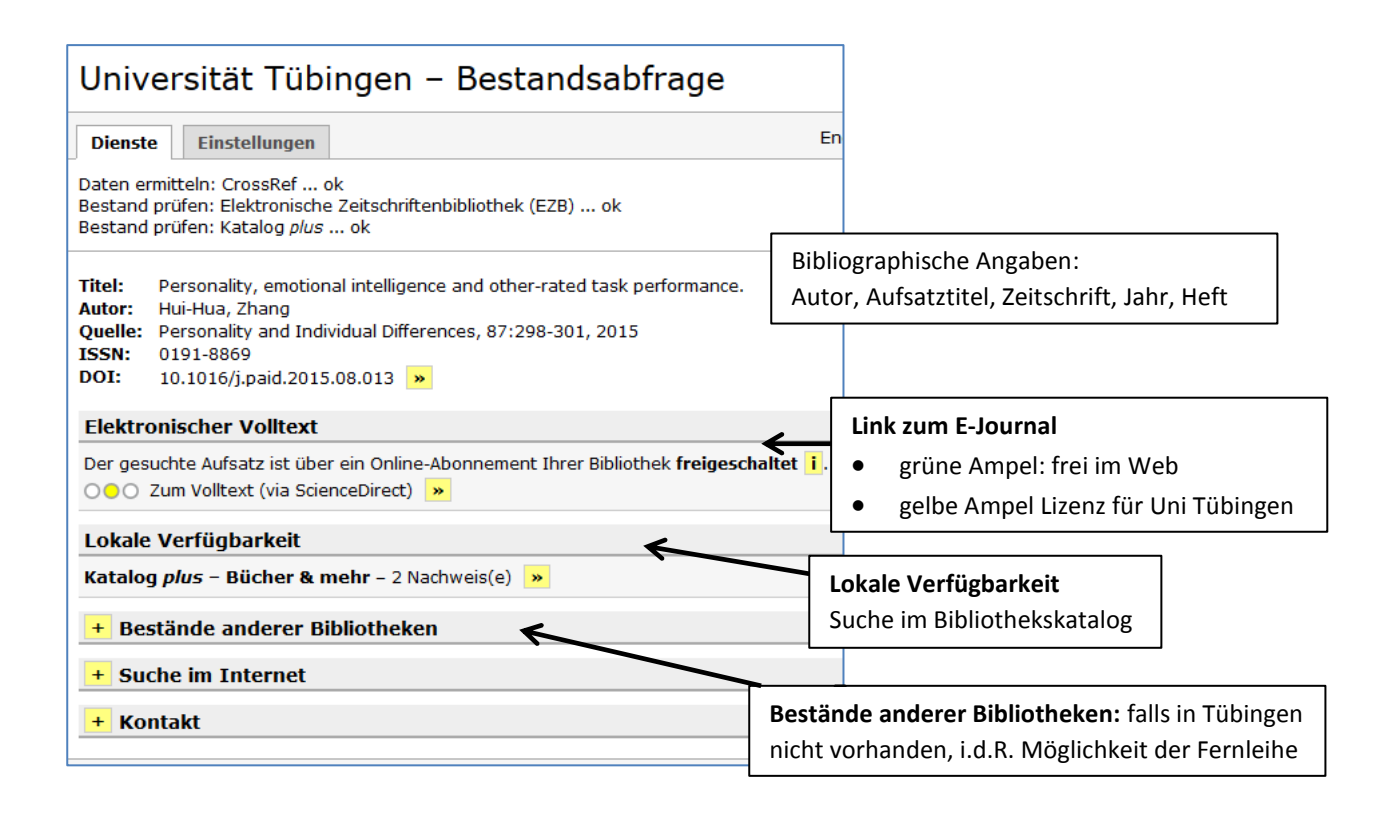

## Thesaurus: Suche mit Schlagwörtern

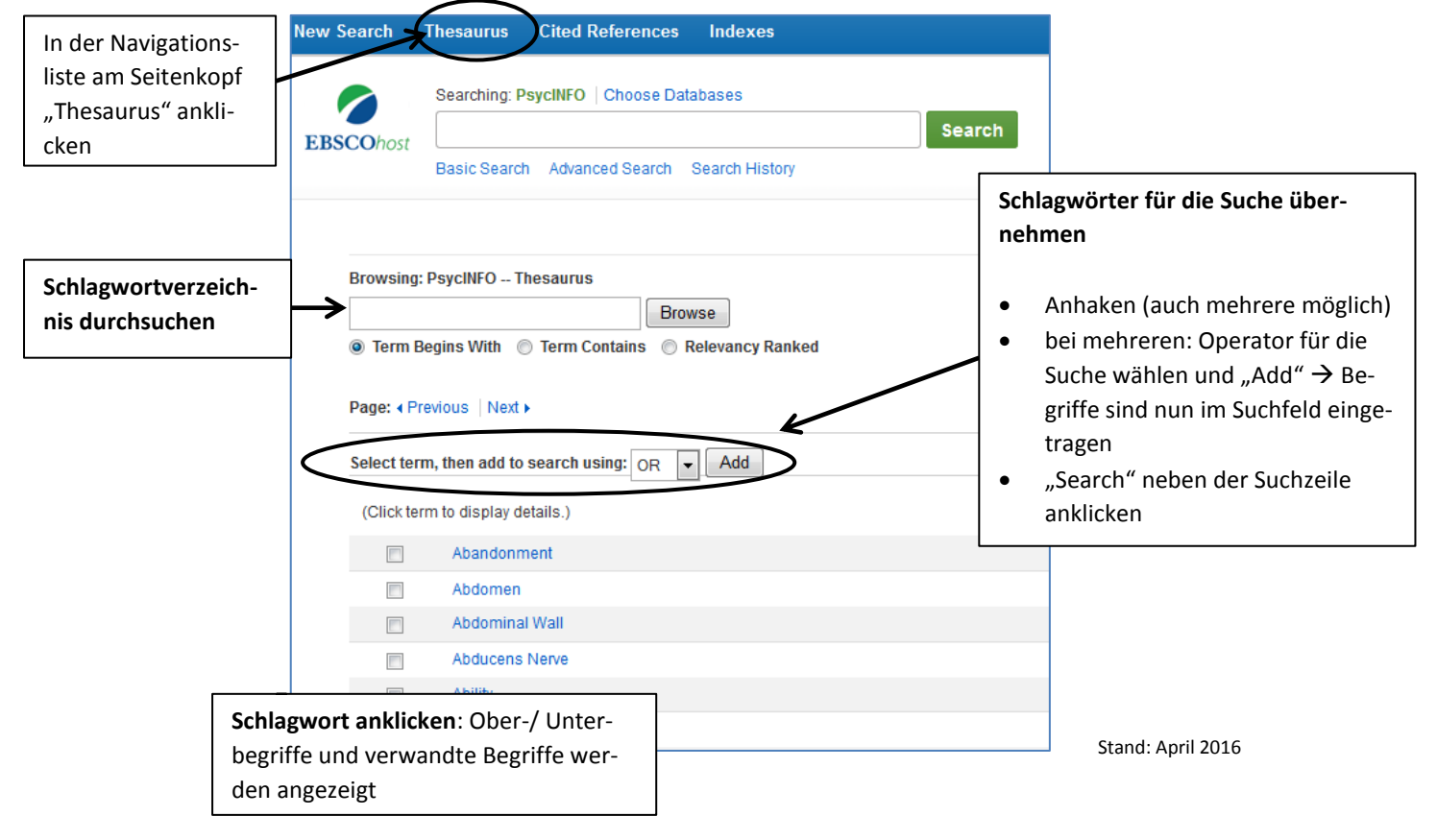